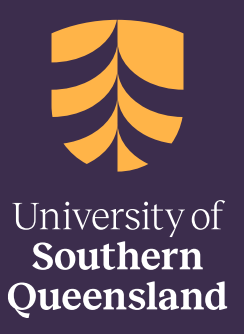

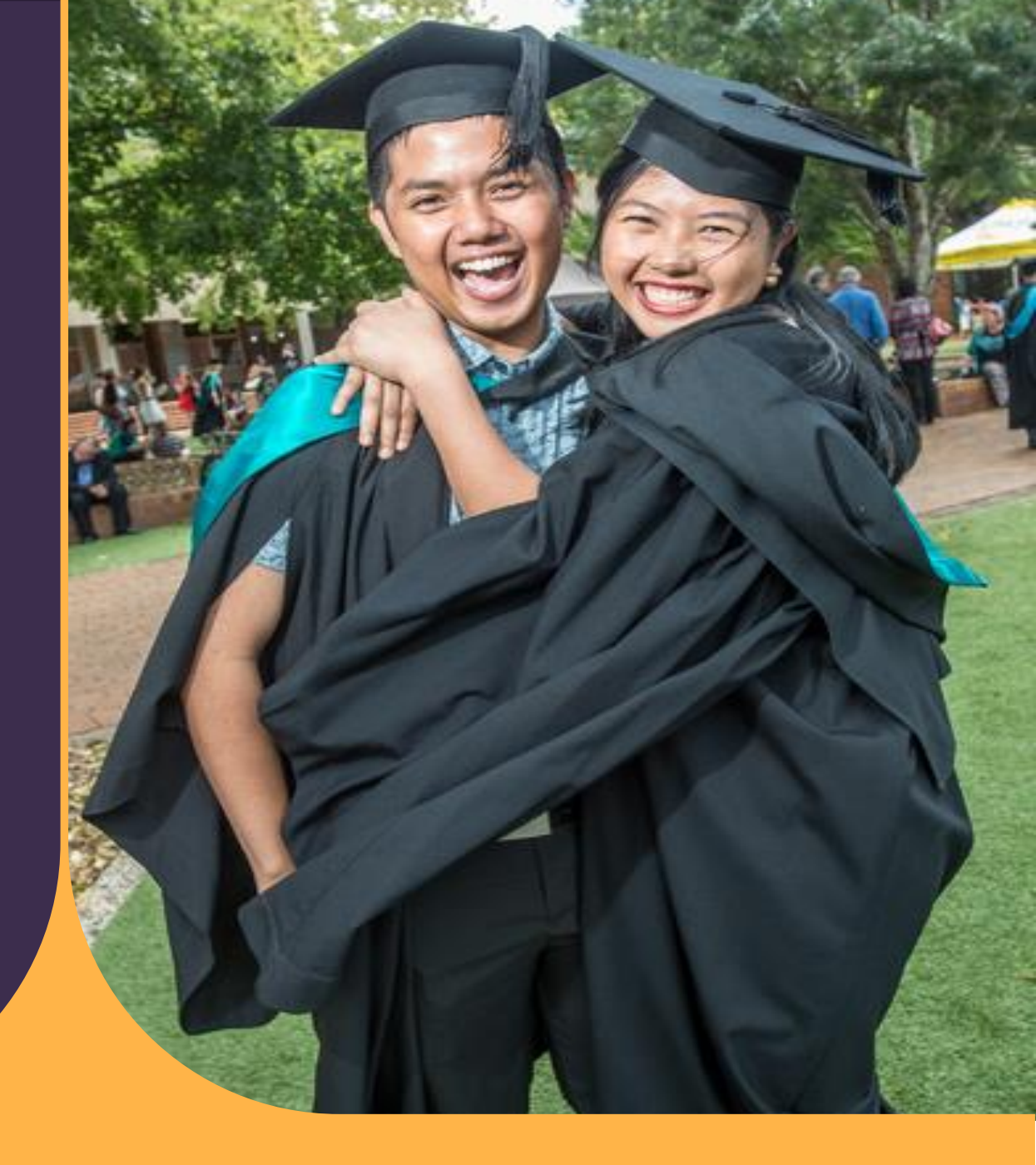

# 31 August 2023

Graduation Ceremony Registration & Payment Step-by-step Instructions

# Here's how to register and pay for your ceremony

Congratulations! You are already a UniSQ graduate, and now it's time to register for a graduation ceremony via the online in your Student Centre.

- 1. Open the UniSQ homepage by clicking on: http://www.usq.edu.au
- Click on the UConnect button located at the top right of the page.
   UConnect
- 3. Enter your **Student ID** and **Password** and click the **Logon** button.

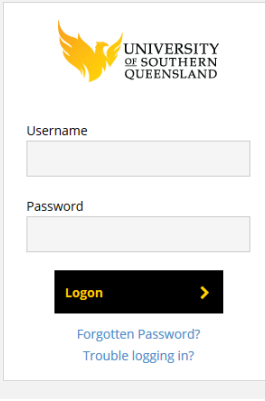

### 4. Click on the Student Centre button.

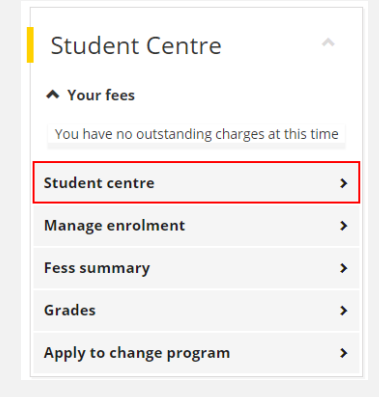

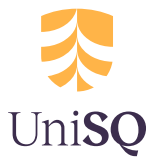

5. Welcome to the Student Centre home page.

| No. | ÚSQ              |                  |                  | <b>*</b> | Ξ |
|-----|------------------|------------------|------------------|----------|---|
|     | Tasks            | Manage Enrolment | Class Schedule   | Finances |   |
|     |                  |                  | Ē                | ≡⊾       |   |
|     | <b>2</b> To Do   |                  |                  |          |   |
|     | Marks and Grades | Program          | Personal Details | Exams    |   |
|     |                  |                  |                  |          |   |
|     | Online Requests  | Graduations      | Contact Us       |          |   |
|     |                  |                  |                  |          | C |

6. Click on the Graduations tile.

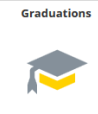

Your Graduation Status screen shows the program that you've already graduated from i.e. your Primary Graduation Ceremony, please DO NOT use this.

Select the Deferred Graduation Ceremony option

| Graduation Status                                                  |  |
|--------------------------------------------------------------------|--|
| Please select a program from the list.                             |  |
| Bachelor of Communication and Media (Deferred Graduation Ceremony) |  |
|                                                                    |  |

7. Once the **Deferred Graduation Ceremony** option is selected, click on the specific **Academic Program** you wish to attend a graduation ceremony for i.e. typically, your highest award if you have completed more than one program with UniSQ. It will be at 'Not Started' status.

| Graduation Status                                                                                                    |                                                                                                    |                                                                                                    |                                                              |
|----------------------------------------------------------------------------------------------------|----------------------------------------------------------------------------------------------------|----------------------------------------------------------------------------------------------------|--------------------------------------------------------------|
| Congratulationsl Your Graduation Status has been recorded as<br>Results Release, your Congratulations Graduatel communicatio<br>few months. Remember to note important dates and deadlines.<br>digital official graduation documents are available in My eQuals<br>your Student Centre via the Graduations tile. More information a<br>students/graduations/graduate-response | 'Approved'. Congratulations on compl<br>on will provide important information w<br>Keep checking your UMail for importa<br>. Please ensure you complete your Gr<br>about how to do this can be found here | eting your academic program<br>hich will be essential to you o<br>ant updates such as notificatio<br>aduate Response which is ac<br>e: https://www.usq.edu.au/cur | After<br>ver the next<br>n that your<br>cessible in<br>rent- |
| Academic Program                                                                                                    | Ceremony Type                                                                                                    | Status                                                                                                    |                                                              |
|                                                                                                    |                                                                                                    |                                                                                                    |                                                              |

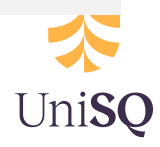

8. Select the 'I would like to attend a Graduation Ceremony' option.

|    | Graduation Status                                                                                                    |  |
|----|----------------------------------------------------------------------------------------------------|--|
|    | I would like to attend a Graduation Ceremony >                                                                                 |  |
| 8. | . You will need to confirm your details by completing the following pages.<br>Click the <b>Start</b> button to begin.<br>Start |  |
| 9. | . To agree to the terms listed in the Collection Notice, click the <b>Accept</b> button.                                       |  |

10. The selection of graduation ceremonies available to you will be displayed on Step 2.

Click on the Ceremony (date/time/disciplines) you would like to attend.

(Note: The screenshot provided below is an example. The list of graduation ceremonies you will see will be specific to your ceremony season and the ceremonies offered at that time.)

#### Step 2 of 4: Ceremony Selection

Please select which ceremony you would like to attend from the below list:

| Ceremony | TOOWOOMBA Graduation Celebration (All Disciplines) Monday  |
|----------|------------------------------------------------------------|
| Location | Clive Berghofer Rec Centre                                 |
| Date     | 12 Apr 2021                                                |
| Time     | 9:30 AM                                                    |
| Fee      | \$150.00                                                   |
| Ceremony | TOOWOOMBA Graduation Celebration (All Disciplines) Monday  |
| Location | Clive Berghofer Rec Centre                                 |
| Date     | 12 Apr 2021                                                |
| Time     | 1:30 PM                                                    |
| Fee      | \$150.00                                                   |
| Ceremony | TOOWOOMBA Graduation Celebration (All Disciplines) Monday  |
| Location | Clive Berghofer Rec Centre                                 |
| Date     | 12 Apr 2021                                                |
| Time     | 5:30 PM                                                    |
| Fee      | \$150.00                                                   |
| Ceremony | TOOWOOMBA Graduation Celebration (All Disciplines) Tuesday |
| Location | Clive Berghofer Rec Centre                                 |
| Date     | 13 Apr 2021                                                |
| Time     | 9:30 AM                                                    |
| Fee      | \$150.00                                                   |

11. Once you have made your selection, click the **Confirm** button.

Confirm

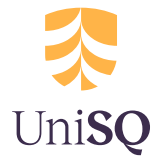

12. Step 3, which relates to Guest Tickets and Academic Dress sizing is dependent upon the ceremony you have selected to attend.

If you are attending a Sydney ceremony select the number of guests you will be paying to bringing (AUD30 per guest). You MUST complete this section.

If you are attending a Toowoomba or Ipswich ceremony, you will be allocated the maximum 5 guests automatically. NO need to compete this section.

If you are attending a Doctoral only ceremony (Toowoomba), you will be allocated the maximum 15 guests automatically. **NO need to compete this section.** 

#### NOTE: It is NOT necessary to provide any academic dress requirements.

You will complete this in the final stage of registration via the Reed Portal **in the week prior to your ceremony**, and not before.

| Guests                   |                                                                                                    |
|--------------------------|----------------------------------------------------------------------------------------------------|
| Please select how many   | guests you would like to attend your Graduation Ceremony:                                          |
| 0 ~                      |                                                                                                    |
| Academic Dress Opt       | ons                                                                                                |
| Ves                      | mic Dress to be supplied                                                                           |
| To ensure that we have t | he correct Academic Dress items available for you can you please supply the following information: |
| Head Circumference (c    | m):                                                                                                |
| Height (cm):             | ~                                                                                                  |

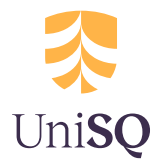

#### 13. Check that the Graduation Registration Summary has recorded your correct information.

| Step 4 of 4: Graduation Registration Summary Collection Notice |                                                     |  |
|----------------------------------------------------------------|-----------------------------------------------------|--|
| ➡ Details                                                      | ✓ Details                                           |  |
| Name                                                           |                                                     |  |
| Program<br>Master of A                                         | Arts with a specialisation in Creative Arts         |  |
| Ceremony<br>TOOWOOI                                            | MBA Graduation Celebration (All Disciplines) Monday |  |
| Location<br>Clive Bergl                                        | nofer Rec Centre                                    |  |
| Date<br>12 April 20                                            | 21                                                  |  |
| <b>Time</b><br>9:30 AM                                         |                                                     |  |
| Number of<br>3                                                 | f Guests                                            |  |
| <mark>Academic</mark><br>Yes                                   | Dress Required                                      |  |
|                                                                |                                                     |  |

Head Circumference (cm) 53 Height (cm) 153 - 157

Total Fee \$150.00

**Ceremony Information** 

Congratulations! We're looking forward to seeing you at your upcoming Toowoomba Graduation Celebration.

- · Thank you for proving your measurements to ensure your academic dress is correctly sized, and order for (up to maximum 3) guest tickets.
- In order to deliver a CVOID Safe event, we'll need you and your (up to 3 maximum) guests to be aware of important details such as providing personal details for contact tracing, ensuring you sit in your allocated seat, and arrive and exit the event
  precinct at the correct times. Please keep checking your UMail for more ceremony details, and important updates between now and Celebration week (12-15 April 2021).
- Just a reminder: although you have registered successfully for this event, you must make payment of the AUD150 Ceremony Fee BEFORE midnight Tuesday 30 March. Late payments will not be accepted.
- You'll receive your registration ticket & QRcode with academic dress details on Friday 2 April 2021, with more information about how to access your (up to 3 maximum) free guest tickets with QRcode for allocated seating. In order to get these, you
  will need to provide contact details for each of your guests. Remember, you must have a guest ticket for each guest, even babies.

14. When you are ready to finalise your graduation registration, click the **Submit** button.

Submit

15. Click the **Make a Payment** button to pay your AUD150 Ceremony Fee (and any Sydney guest tickets) online.

#### Make a Payment

If you cannot or prefer not to make a payment online, here are some other ways to pay.

### **Change Pending (incomplete) Registration**

If you have started the Deferred Graduation Ceremony response and would like to make changes, **you have the ability to discard your registration while it is at 'Pending' status i.**e. you have not clicked on **Submit**. Click on the Actions List icon at the top of your page and select the Discard option. The Discard option will only become available only after you have completed the first three steps of the online Graduate Response.

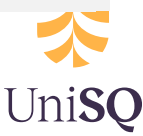

| - | Discard |
|---|---------|
|   | Home    |

Note: The Online Graduate Response is considered 'Pending' up until the **Submit** button is clicked on the final step of registration.

# **Change Submitted Registration**

If you have submitted your online Deferred Graduation Ceremony response and need to make change, you must contact the Completions Office to do so.

- E: graduations@usq.edu.au
- P: Freecall 1800 007 252

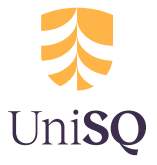

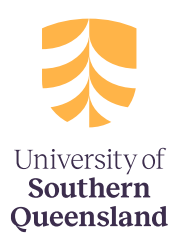